#### **NHS Dental Services**

provided by ...

## Business Services Authority

## Compass - how to

# ... view monthly statements

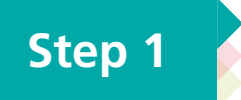

Go to *www.nhsbsa.nhs.uk/compass* click on the **Access Compass** link and then log in.

#### Click on the Payments menu option

| NH5 I al Services<br>Provi by                                        | Logout   Accessibility   Print   Help                                                                                                    |  |  |  |  |  |  |
|----------------------------------------------------------------------|----------------------------------------------------------------------------------------------------|--|--|--|--|--|--|
| wide Homepage                                                        |                                                                                                    |  |  |  |  |  |  |
| iomep Je Menu<br>Use Maintenance<br>Pro der<br>Con ract<br>Performer | Full Name         Bernard Moroney         No System Messages           Email Address         test@integra.com         Security Role         Business Owner           Current Date         11/05/2015         11/05/2015         Security Role |  |  |  |  |  |  |
| Payments<br>Pensions<br>Activity                                     | User Messages                                                                                                    |  |  |  |  |  |  |
| Reporting                                                            | Message Text         Action           Payment Adjustment 700413 for Long Term Sickness Pay (England only) requires your approval/rejection. Please click here to approve/reject the payment adjustment.         Delete                        |  |  |  |  |  |  |
|                                                                      | Records 1 to 1 of 1                                                                                                    |  |  |  |  |  |  |
|                                                                      | Approved Contracts                                                                                                    |  |  |  |  |  |  |
|                                                                      | Search Contract No                                                                                                    |  |  |  |  |  |  |
|                                                                      | Commissioner     Stati Date     Postobe       1175520001     GDS     Leicestershire and Lincolnshire AT     01/10/2011     M26 1GE     View                                                                                                   |  |  |  |  |  |  |
|                                                                      | Records 1 to 1 of 1                                                                                                    |  |  |  |  |  |  |
|                                                                      | Debt Notifications                                                                                                    |  |  |  |  |  |  |
|                                                                      | Search         Contract ID         Image: Contract ID         Provider         Period         Debt Outstanding         Action                                                                                                    |  |  |  |  |  |  |
|                                                                      |                                                                                                    |  |  |  |  |  |  |

#### Commissioner Users Homepage

#### Click on Monthly Statements

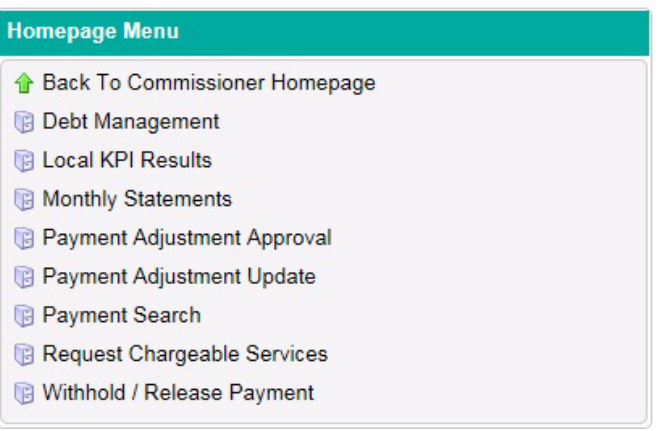

### Step 3

|                                                                       | NHS Dental<br>provided 6<br>DCS222 - Pay<br>M Home | Enter the relevant<br>10 digit contract<br>number (the six<br>digit personal<br>number and four<br>digit tag)<br>i.e. 1234560001 |              | Logout   Accessibility   Print   Help Business Services Authority |                        |                                                                           |                                                                |
|-----------------------------------------------------------------------|----------------------------------------------------|----------------------------------------------------------------------------------------------------|--------------|-------------------------------------------------------------------|------------------------|---------------------------------------------------------------------------|----------------------------------------------------------------|
|                                                                       | Contract ID<br>Performer ID                        |                                                                                                    |              | From Period<br>To Period                                          |                        |                                                                           |                                                                |
| Enter the perforr<br>number if you w<br>to view a perforr<br>schedule | ner contra                                         | act ID                                                                                                    | Performer ID |                                                                   | Enter the<br>to search | period you wisl<br>. Click Search                                         | Action                                                         |
| You<br>sea                                                            | copyright © 2010<br>I can ref<br>rch here          | ine your                                                                                                    |              |                                                                   | NHS Dent               | Supporting the NHS, supplying<br>al Services is a service provided by the | Ihe NHS, protecting the NHS<br>NHS Business Services Authority |